## ShareLink Instructions:

ShareLink is a wireless display gateway that allows you to wirelessly display your mobile device. ShareLink is device agnostic, so it can be used with almost any mobile device (Windows laptop, Apple laptop, iPad, iPhones, Android phones, tablets etc.). You can connect by downloading the ShareLink application or using Airplay if you have an Apple device. Both professors and students can connect wirelessly.

# **Airplay Instructions**

- 1. Make sure you are connected to Sacramento State's eduroam WiFi.
- 2. Press the ShareLink button on the touch/control panel.
- 3. Click the "Screen Mirroring" button on your Apple device.
- 4. Find the name of the ShareLink you are trying to connect to.
  - a. The name will be displayed on the ShareLink splash screen: BUILDING-ROOM-SLK
- 5. Type in the code displayed on the ShareLink splash screen.
- 6. To stop sharing your screen, press the "Screen Mirroring" again, then press "Stop Mirroring".

# Laptop Instructions

1<sup>st</sup> time:

- 1. Type the IP Address displayed on the ShareLink splash screen into a web browser.
- 2. Press the "Download" button.
  - a. This application can be used with some ShareLinks on campus.
- 3. Finish the download process.
- 4. Enter a username that will display when you connect to the ShareLink.

Every time after:

- 1. Make sure you are connected to Sacramento State's eduroam WiFi.
- 2. Press the ShareLink button on the touch/control panel.
- 3. Open the *ShareLink Pro* application on the laptop.
- 4. Click the "Manually Added" tab.
- 5. Click the + button.
- 6. Type in the IP Address displayed on the ShareLink splash screen.
- 7. Type in the code displayed on the ShareLink splash screen.
- 8. Choose how you want to display.
  - a. Mirror screen will show anything currently on your screen.
  - b. Mirror application will show a single application (like Power Point or Google Chrome).
  - c. Share image or video will show a particular image or video file you have saved on your device.
- 9. To stop sharing your screen, press the "End" or "End Presentation" button.

### **Tablet/Phone Instructions**

1<sup>st</sup> time:

1. Download the "ShareLink Pro" application from the Apple App Store or the Android Play Store.

### Every time after:

- 1. Make sure you are connected to Sacramento State's eduroam WiFi.
- 2. Press the ShareLink button on the touch/control panel.
- 3. Open the "ShareLink Pro" application on the tablet or phone.
- 4. Click the "Manually Added" tab.
- 5. Click the + button.
- 6. Type in the IP Address displayed on the ShareLink splash screen.
- 7. Click "Participant"
- 8. Type in the code displayed on the ShareLink splash screen.
- 9. Navigate to what you would like to display.
- 10. Press "Share" on the top bar.
- 11. To stop sharing your screen, press the vertical ... on the top bar and then "Disconnect".